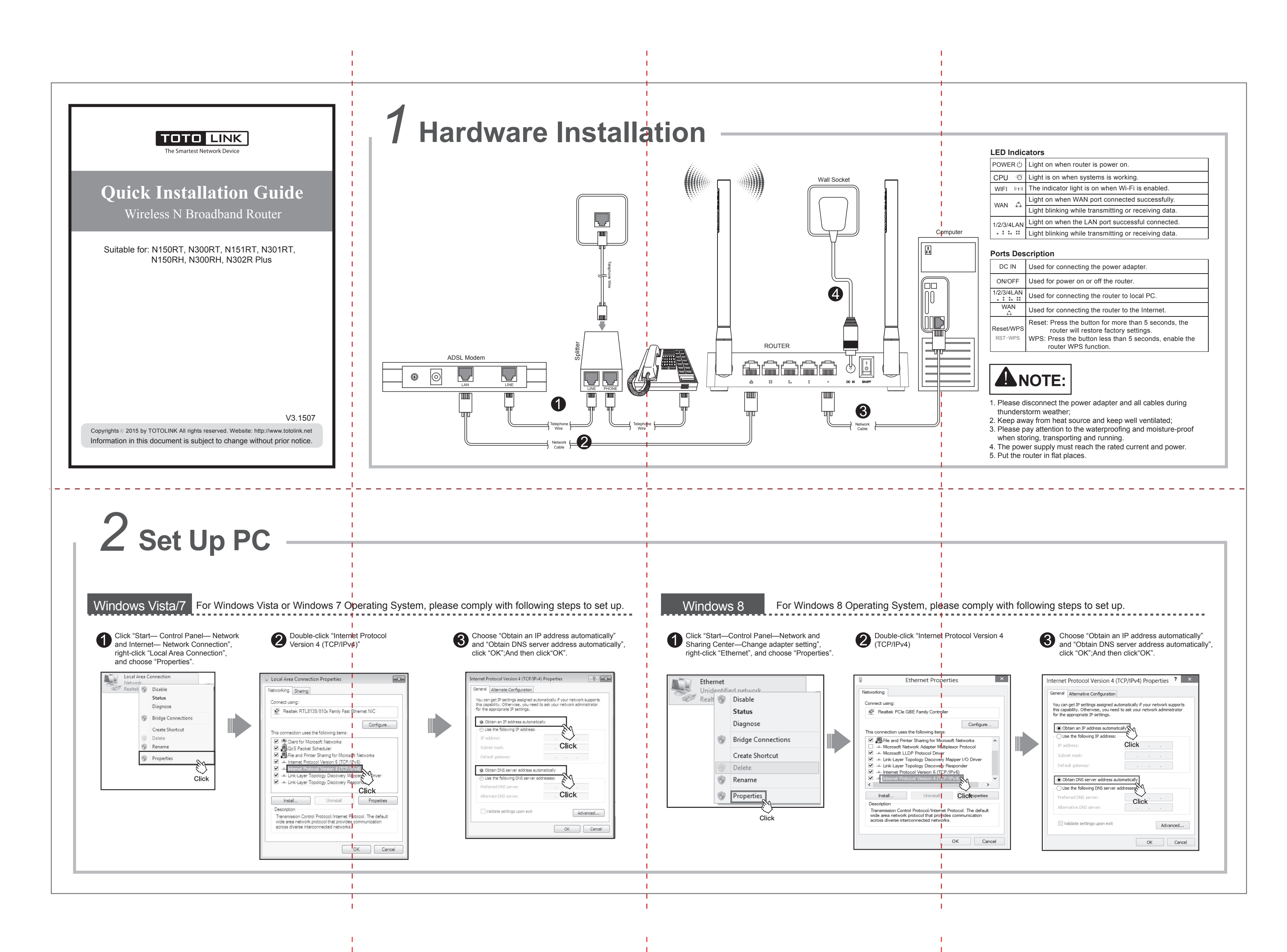

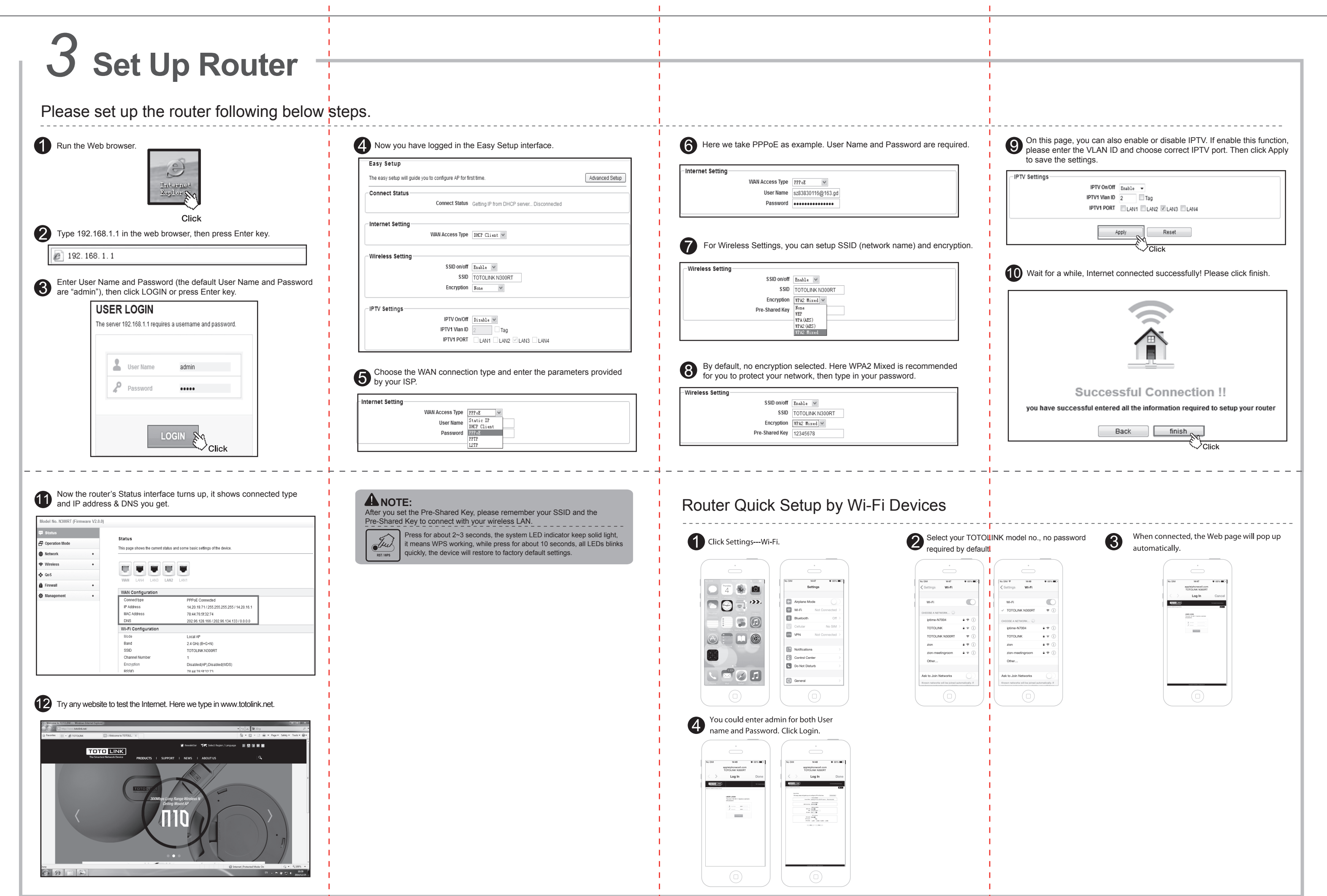

| For more information, please go to www.totolink.net |                                                                                                    |                                                                                                    |                                                                                                    |
|-----------------------------------------------------|----------------------------------------------------------------------------------------------------|----------------------------------------------------------------------------------------------------|----------------------------------------------------------------------------------------------------|
|                                                     | I construction of the second second se | I construction of the second second se | I                                                                                                    |
|                                                     | l                                                                                                    | l de la construcción de la construcción de la construcción de la construcción de la construcción de la constru                                                                                                    |                                                                                                    |
|                                                     |                                                                                                    | I second second s | I construction of the second second se |
|                                                     |                                                                                                    | I construction of the second second se | I construction of the second second se |
|                                                     |                                                                                                    |                                                                                                    | I construction of the second second se |